## Instructions for Windows Manual Deployment of SAP GUI 7.5 Patch 12

| Target version                         | SAP GUI 7.50 PL12                                                      |  |
|----------------------------------------|------------------------------------------------------------------------|--|
| SAP GUI and Patch Location             | https://uoft.me/sap-gui-for-windows                                    |  |
|                                        |                                                                        |  |
|                                        | SAP ≥ SAP GUI for Windows                                              |  |
|                                        | $\Box$ Name $\vee$ Modified $\vee$ Modified By $\vee$                  |  |
|                                        | 50144807_6.ZIP August 19 Praveen Narayanaswamy,                        |  |
|                                        | gui750_12-80001468.exe 8 hours ago Praveen Narayanaswamy,              |  |
|                                        | SAPUILandscape_UofT_USERS.xml August 19 Praveen Narayanaswamy,         |  |
|                                        |                                                                        |  |
|                                        |                                                                        |  |
| Update / Patch SAP GUI<br>Installation | 1. Navigate to file gui750_12-80001468.exe and Run it as Administrator |  |
|                                        | Please wait while the extraction completes                             |  |
|                                        |                                                                        |  |
|                                        |                                                                        |  |
|                                        | 2. Follow the prompts                                                  |  |

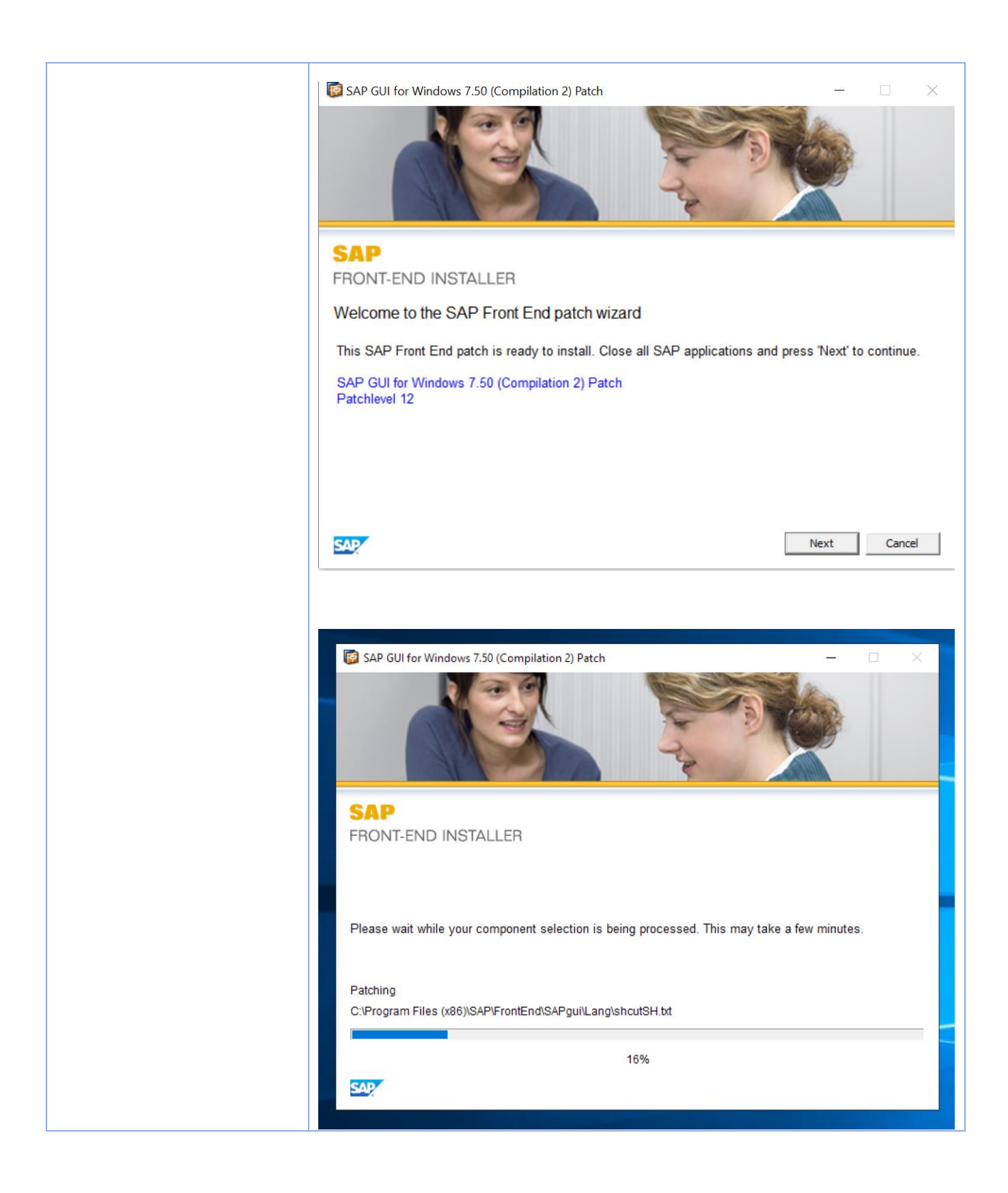

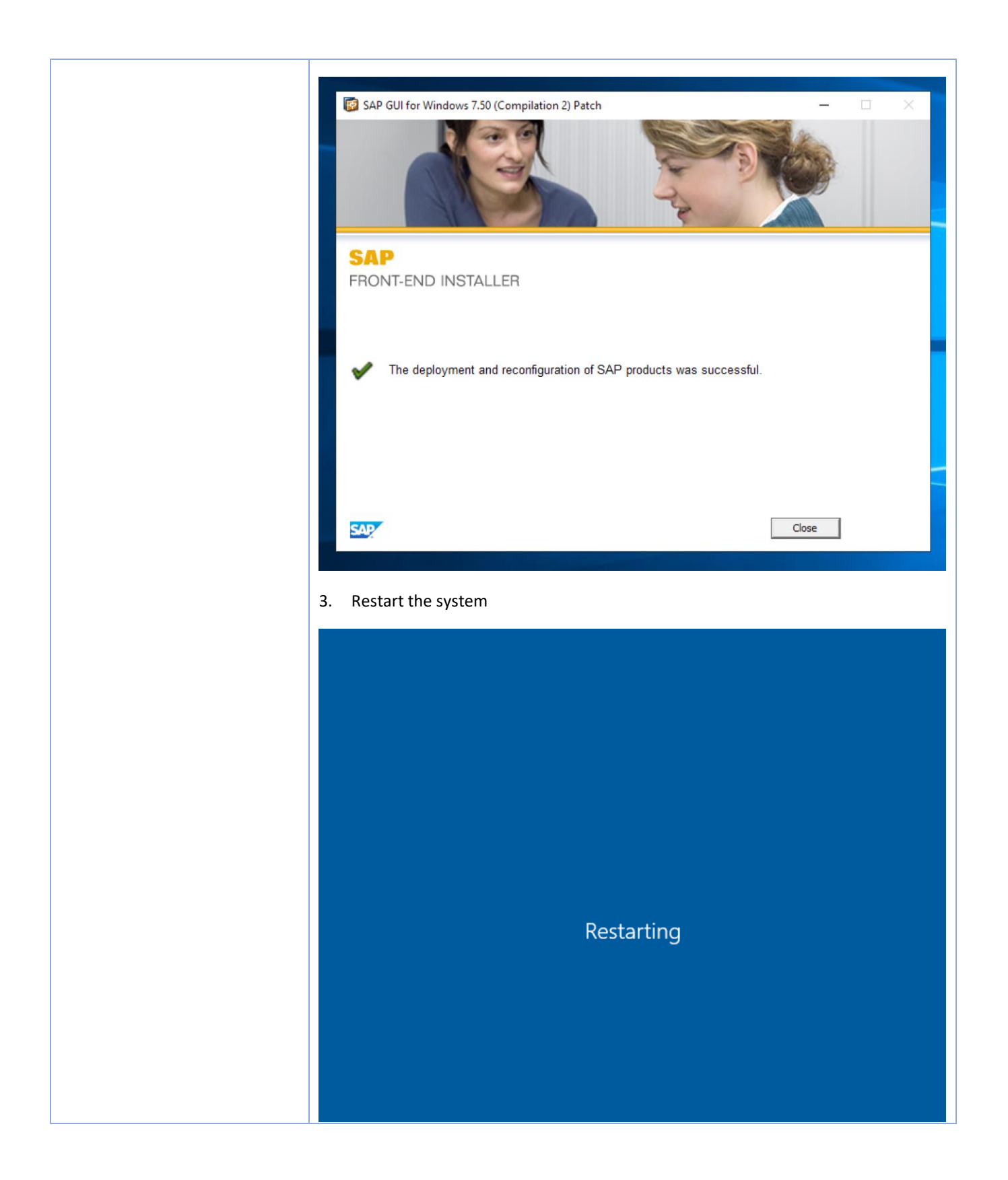